The List task allows you to build a list of volumes using a barcode scanner and then perform basic functions, such as adding tapes to your database or moving tapes to other repositories

### **List Process**

## Select List

Select List from the drop-down task menu and click Next to continue.

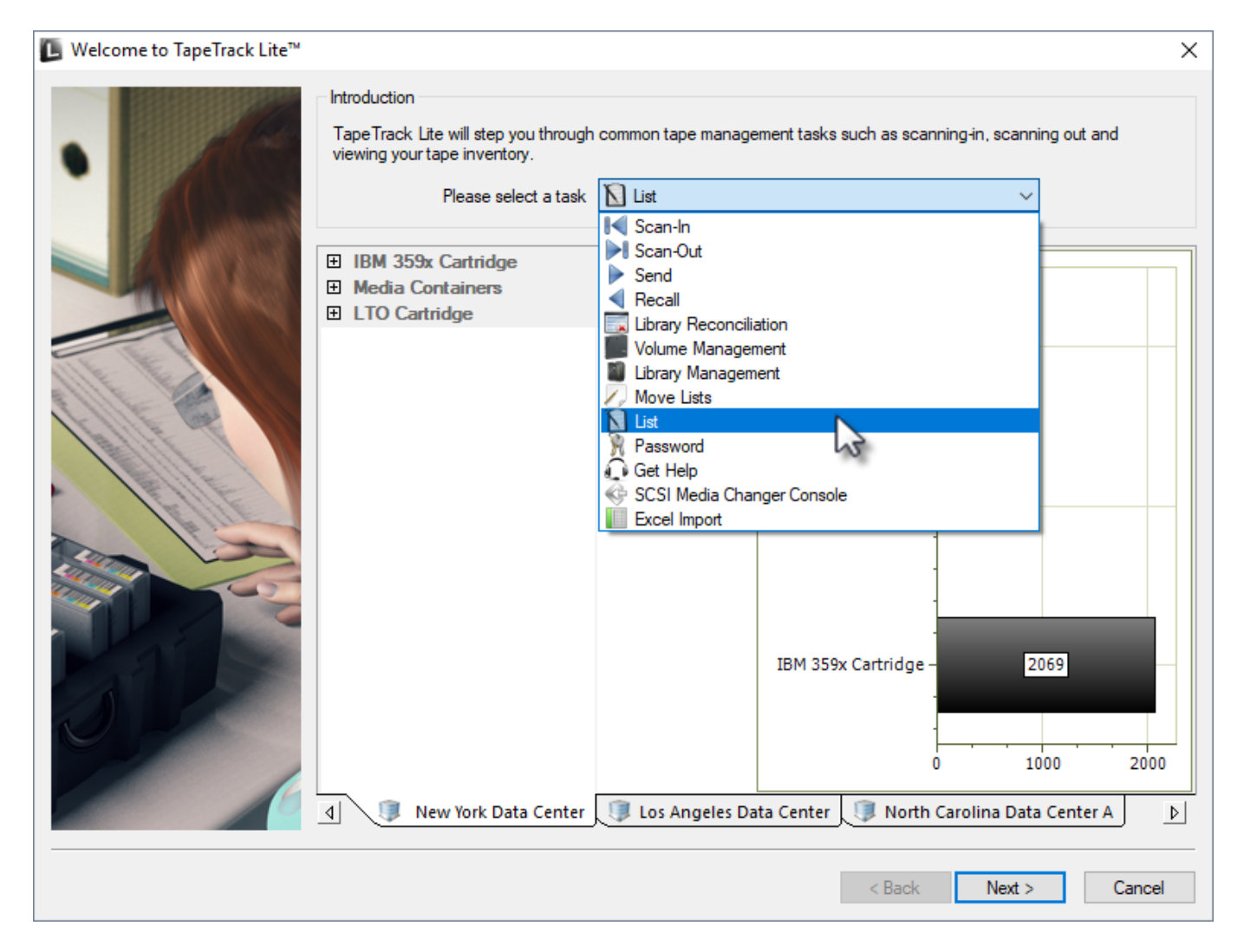

## Set Options

This will open the **Options** window. If required you can set the location for the log files to be written to, or leave the default.

To change the default directory, click in the field to the right of the Log File Folder, click on the

more options button (...). From the **Browse For File** window select the preferred directory and click OK.

### Click Next to continue.

| TapeTrack Lite™ - Options                                            |                                                                                                    | ×                    |  |  |  |  |  |  |  |  |
|----------------------------------------------------------------------|----------------------------------------------------------------------------------------------------|----------------------|--|--|--|--|--|--|--|--|
| The Options screen allows you to<br>The options you change will be n | he options screen allows you to specify options that will influence now future screen perform.<br>he options you change will be retained for future sessions. |                      |  |  |  |  |  |  |  |  |
| <ul> <li>General Options</li> <li>Log File Folder</li> </ul>         | C:\Program Files\TapeTrack                                                                                                    | ***                  |  |  |  |  |  |  |  |  |
|                                                                      |                                                                                                    | Browse for Folder    |  |  |  |  |  |  |  |  |
| Log File Folder<br>Folder where log files will be written            |                                                                                                    | OK Cancel            |  |  |  |  |  |  |  |  |
|                                                                      |                                                                                                    | < Back Next > Cancel |  |  |  |  |  |  |  |  |

### **Scanning in Volumes**

Scan the required Volume/s using your preferred scanning method.

Once the Volume/s have been entered close the List Volumes Input window by clicking the X in the top right corner to return to the Scan To List window. The List Volumes Input window can be reopened if required to enter more volumes by pressing F10 or clicking the Scanner Icon at the top left of the Scan To List window.

### **Select Volumes**

Select required Volumes by:

- Left-clicking to select one Volume at a time.
- Using control + click to select multiple Volumes.

- Right-clicking and selecting Select→Select All.
- Selecting Volume/s and then right-clicking and selecting Select→Invert selected.

|          | TapeTrack Lite <sup>™</sup> - Scan to List Instructions The Scan to List screen allows you to scan Volumes and move move them from the current Repository to their current Repository's next Repository. |                                                                                                    |                                         |                                         |                                        |                                        |                     |                                        |   |
|----------|----------------------------------------------------------------------------------------------------|----------------------------------------------------------------------------------------------------|-----------------------------------------|-----------------------------------------|----------------------------------------|----------------------------------------|---------------------|----------------------------------------|---|
|          | Customer-ID                                                                                                    | Media-ID                                                                                                    | Volume-ID                               | Current                                 | Location                               | Next                                   | Container           | Description                            |   |
|          | Enter tex 🍸                                                                                                    | Ente 🍸                                                                                                    | Enter tex 🍸                             | Enter text here 🏼 🍸                     | Enter text here 🏼 🍸                    | Enter text here 🏼 🍸                    | Enter text here 🏼 🍸 | Enter text here                        |   |
|          | US01                                                                                                    | LTO                                                                                                    | 000039L6                                | Library                                 |                                        | Offsite Vault                          | No-Container        |                                        |   |
|          | US01                                                                                                    | LTO                                                                                                    | 000040L6                                | Library                                 |                                        | Offsite Vault                          | No-Container        |                                        |   |
|          | US01                                                                                                    | LTO                                                                                                    | 000041L6                                | Library                                 |                                        | Offsite Vault                          | No-Container        |                                        |   |
|          | US01                                                                                                    | LTO                                                                                                    | 000042L6                                | Library                                 |                                        | Offsite Vault                          | No-Container        |                                        |   |
|          | US01                                                                                                    | LTO                                                                                                    | 000043L6                                | Library                                 |                                        | Offsite Vault                          | No-Container        |                                        |   |
|          | US01                                                                                                    | LT0                                                                                                    | 000044L6                                | Library                                 |                                        | Offsite Vault                          | No-Container        |                                        |   |
|          | US01                                                                                                    | LTO                                                                                                    | 000045L6                                | Library                                 |                                        | Offsite Vault                          | No-Container        |                                        |   |
|          | US01                                                                                                    | LTO                                                                                                    | 000046L6                                | Library                                 |                                        | Offsite Vault                          | No-Container        |                                        |   |
| <b>.</b> | ~~~                                                                                                    | ،<br>مىرىمى بى مەرىمى بىرىمى بىرىمى بىرىمى بىرىمى بىرىمى بىرىمى بىرىمى بىرىمى بىرىمى بىرىمى بىرىمى بىرىمى بىرىمى بىر | ~~~~~~~~~~~~~~~~~~~~~~~~~~~~~~~~~~~~~~~ | ~~~~~~~~~~~~~~~~~~~~~~~~~~~~~~~~~~~~~~~ | ~~~~~~~~~~~~~~~~~~~~~~~~~~~~~~~~~~~~~~ | ~~~~~~~~~~~~~~~~~~~~~~~~~~~~~~~~~~~~~~ | ~~~^                | ~~~~~~~~~~~~~~~~~~~~~~~~~~~~~~~~~~~~~~ | ~ |

### **List Right Click Options**

Right click the highlighted Volumes and select from the menu options:

- Add new Volumes to Database: Adds any new Volumes to the TapeTrack database.
- **Confirm at the Next Repository** Volumes will be moved, whether currently in a move status or not, to their next repository (based on next repository settings in TapeTrack TapeMaster) and confirmed.
- Expand Container Contents: Adds contents of Container to Volume list.
- Export
  - **To File**: Exports selected Volumes to text file. The report contains Customer ID, Media ID, Volume-ID, Current Location, Next Location, Container, Description and Message.
  - To Email:
  - **Refresh**: Refreshes the page to display the most up-to-date information. This can also be accomplished by pressing the F5 key.
- Select
  - Invert Selection: Inverts currently selected and non selected Volumes.
  - All: Selects all Volumes in list.

# Complete

This will bring up the **Complete** window, from here you can:

- Click View Log File to view the log.
- Click Print Log File to print out the log file for further reference.
- Click About this Software to view product and support (email, phone & website)

information.

- Click Back to return to start menu and select another task.
- Click Finish, Cancel or X to exit TapeTrack Lite.

# Tepfrack Lite<sup>m</sup> - Complete

From: https://rtfm.tapetrack.com/ - **TapeTrack Documentation** 

Permanent link: https://rtfm.tapetrack.com/lite/function\_list?rev=1544056957

Last update: 2025/01/21 22:07